# RAiO

## **Image Tool**

User Guide

Version 1.0 July 26, 2016

RAiO Technology Inc.

Copyright RAiO Technology Inc. 2013

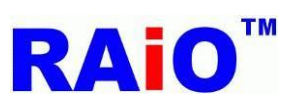

## RA8876 / RA8877

Image Tool User Guide

| Revise History |                    |                   |  |  |  |  |
|----------------|--------------------|-------------------|--|--|--|--|
| Version        | Date               | Description       |  |  |  |  |
| 0.1            | September 01, 2014 | Initial Release   |  |  |  |  |
| 0.2            | February 2, 2015   | Add Chapter 3 & 4 |  |  |  |  |
| 1.0            | July 26, 2016      | Modify Chapter 3  |  |  |  |  |
|                |                    |                   |  |  |  |  |
|                |                    |                   |  |  |  |  |
|                |                    |                   |  |  |  |  |
|                |                    |                   |  |  |  |  |
|                |                    |                   |  |  |  |  |

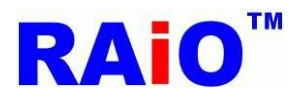

## RA8876 / RA8877

Image Tool User Guide

| Cł | Contents                                                                           | Page |
|----|------------------------------------------------------------------------------------|------|
| 1. | . Converting image (bmp/jpg) file to binary format                                 | 4    |
| 2. | . Converting image (bmp/jpg) file to C language file format (*.h)                  | 9    |
| 3. | . Converting the PNG image file (with alpha channel) to binary format              | 13   |
| 4. | . Converting the graphic cursor image file to binary format (or C language format) | 16   |

Before using this tool

1. This Tool supports Windows XP, Windows 7 and Windows 8.1, Windows 10  $\,$ 

2. You must first install Microsoft Office Excel before using this tool.

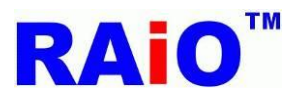

## 1. Converting image (bmp/jpg) file to binary format

Execute RAiO Image Tool (Image\_Tool.exe) 1

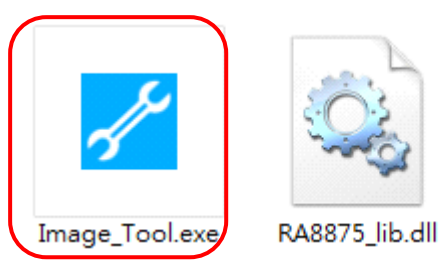

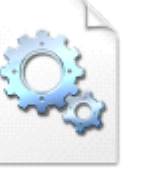

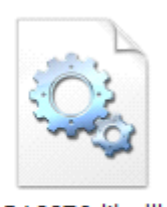

RA8876\_lib.dll

2 Click the "BMP JPG" button, and select IC model.

| BMP<br>JPG PNG III.00                                        |
|--------------------------------------------------------------|
| RAiO                                                         |
| BMP image or JPEG image<br>RA8871/RA8873/RA8876/RA8877       |
| Output File Format                                           |
| Load Picture     Merging multiple binary files       Convert |

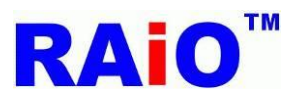

## **3** Select the binary file format.

| RAiO Image Tool v1.1.0.0                             | Mage List View                                                     |
|------------------------------------------------------|--------------------------------------------------------------------|
| BMP<br>JPG PNG I                                     | Picture File Name Width Height Data Format Size (Bytes) or Arra St |
| RAiO                                                 |                                                                    |
| BMP image or JPEG image                              |                                                                    |
| Binary File (*.bin)   Display Input Data Format      | Clear Total Size (Bytes) : 0                                       |
| Load Picture Merging multiple binary files Convert – |                                                                    |

4 Select color depth, and then click the "Load Picture" button.

| RAiO Image Tool v1.1.0.0                             | Mage List View                                                     |
|------------------------------------------------------|--------------------------------------------------------------------|
| BMP<br>JPG PNG I                                     | Picture File Name Width Height Data Format Size (Bytes) or Arra St |
| <b>RAIO</b><br>BMP image or JPEG image               |                                                                    |
| RA8871/RA8873/RA8876/RA8877                          | ۲                                                                  |
| Binary File (*.bin)<br>16bpp mode (RGB 5:6:5)        | Clear Total Size (Bytes): 0                                        |
| Load Picture Merging multiple binary files Convert – |                                                                    |

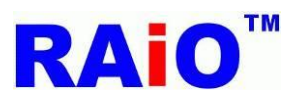

## RA8876 / RA8877 Image Tool User Guide

## Note

Uncheck "Merging multiple binary files" setting The tool will convert image files to the separate binary files.

■Check "Merging multiple binary files" setting The tool will convert and merge image files to one binary file (All\_xx\_Pic\_xxx.bin), and generate binary file information in excel file (All\_xx\_Pic\_xxx.xls) and C header file (All\_xx\_Pic\_xxx.h).

xx: IC Model.

xxx: The file name is depended the color depth setting. For example, if user selects the RA8871/RA8873/RA8876/RA8877 16bpp mode (65k colors), and then file name will be "All\_76\_Pic\_65K.bin".

### 5 Select one or more image (bmp/jpg) files, then click "Open" button.

| RAiO Image Tool v1.1.0.0                                                | 🚰 Image List View                                   |                        |
|-------------------------------------------------------------------------|-----------------------------------------------------|------------------------|
| ▶ ■ ■ ■ ■ ■ ■ ■ ■ ■ ■ ■ ■ ■ ■ ■ ■ ■ ■ ■                                 |                                                     | <b>—</b>               |
|                                                                         |                                                     | ▼ 4 <sub>7</sub> 搜尋1 ♀ |
| 組合管理 ▼ 新増資料夾                                                            |                                                     | BR - 🔞                 |
| ■ 美国<br>量 最近的位置<br>■ の<br>■ の<br>■ の<br>■ の<br>■ の<br>■ の<br>■ の<br>■ の |                                                     |                        |
| [] 媒體櫃                                                                  |                                                     |                        |
| ■ 文件 ▲ S1_16.bmp                                                        |                                                     |                        |
| ▲ 音樂 ■ 1000 E S1_24.bmp                                                 |                                                     |                        |
|                                                                         |                                                     |                        |
|                                                                         |                                                     |                        |
| 🚢 OS (C:)                                                               |                                                     |                        |
| 👝 New Volume (C                                                         |                                                     |                        |
| 🚅 share (\\cont11                                                       |                                                     |                        |
| ▲ MCN L #265+1+3<br>檔案名稱(N): "DES_16.bmp" "DES_24.br                    | mp" "S0_16.bmp" "S0_24.bmp" "S1_16.bmp" "S1_24.bmp" | ✓ Bitmaps (*.bmp)      |
|                                                                         |                                                     | 開設舊檔(2)取満              |
| Load Picture Merging multiple bipary files                              | Open                                                |                        |
| Convert                                                                 |                                                     | Select image format    |
|                                                                         |                                                     |                        |

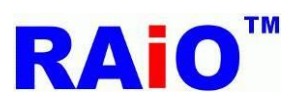

6 Click the "Convert" button and wait the conversion process be finished.

| 🖌 RAiO Image Tool v1.1.0.0  | 🖌 Image List View | w          |       |        |                        |                      | 23 |
|-----------------------------|-------------------|------------|-------|--------|------------------------|----------------------|----|
|                             | Picture           | File Name  | Width | Height | Data Format            | Size (Bytes) or Arra | St |
| JPG PNG                     | 1                 | DES_16.bmp | 128   | 128    | 16bpp mode (RGB 5:6:5) | 32768                | 0  |
|                             | 2                 | DES_24.bmp | 128   | 128    | 16bpp mode (RGB 5:6:5) | 32768                | 32 |
|                             | 3                 | S0_16.bmp  | 128   | 128    | 16bpp mode (RGB 5:6:5) | 32768                | 65 |
|                             | 4                 | S0_24.bmp  | 128   | 128    | 16bpp mode (RGB 5:6:5) | 32768                | 98 |
|                             | S                 | S1_16.bmp  | 128   | 128    | 16bpp mode (RGB 5:6:5) | 32768                | 13 |
|                             | 6                 | S1_24.bmp  | 128   | 128    | 16bpp mode (RGB 5:6:5) | 32768                | 16 |
| RA8871/RA8873/RA8876/RA8877 |                   |            |       |        |                        |                      | *  |
| Binary File (*.bin)         | Clear             |            |       |        | Total Size (Byte       | s): 196608           |    |
| 16bpp mode (RGB 5:6:5) 🗸    |                   |            |       |        |                        |                      |    |
| Load Picture                |                   |            |       |        |                        |                      |    |

## The conversion process is completed.

| 🖌 RAiO Image Tool v1.1.0.0                 | 📈 Image List View | /          |       |        |                        |                      | 23 |
|--------------------------------------------|-------------------|------------|-------|--------|------------------------|----------------------|----|
|                                            | Picture           | File Name  | Width | Height | Data Format            | Size (Bytes) or Arra | St |
| JPG PNG                                    | 1                 | DES_16.bmp | 128   | 128    | 16bpp mode (RGB 5:6:5) | 32768                | 0  |
|                                            | 2                 | DES_24.bmp | 128   | 128    | 16bpp mode (RGB 5:6:5) | 32768                | 32 |
|                                            | 3                 | S0_16.bmp  | 128   | 128    | 16bpp mode (RGB 5:6:5) | 32768                | 65 |
|                                            | 4                 | S0_24.bmp  | 128   | 128    | 16bpp mode (RGB 5:6:5) | 32768                | 98 |
|                                            | Ĩ                 | S1_16.bmp  | 128   | 128    | 16bpp mode (RGB 5:6:5) | 32768                | 13 |
|                                            | 6                 | S1_24.bmp  | 128   | 128    | 16bpp mode (RGB 5:6:5) | 32768                | 16 |
| RA8871/RA8873/RA8876/RA8877                |                   |            |       |        |                        |                      |    |
| Binary File (*.bin)                        | Clear             |            |       |        | Total Size (Bytes      | i): 196608           |    |
|                                            |                   |            |       |        |                        |                      |    |
| Load Picture Merging multiple binary files |                   |            |       |        |                        |                      |    |
| Convert complete                           |                   |            |       |        |                        |                      |    |

RAIO TECHNOLOGY INC.

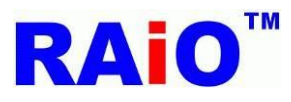

#### 8 **Conversion Results**

- Uncheck "Merging multiple binary files" setting
- Merging multiple binary files

**Conversion Results:** 

Conversion Results:

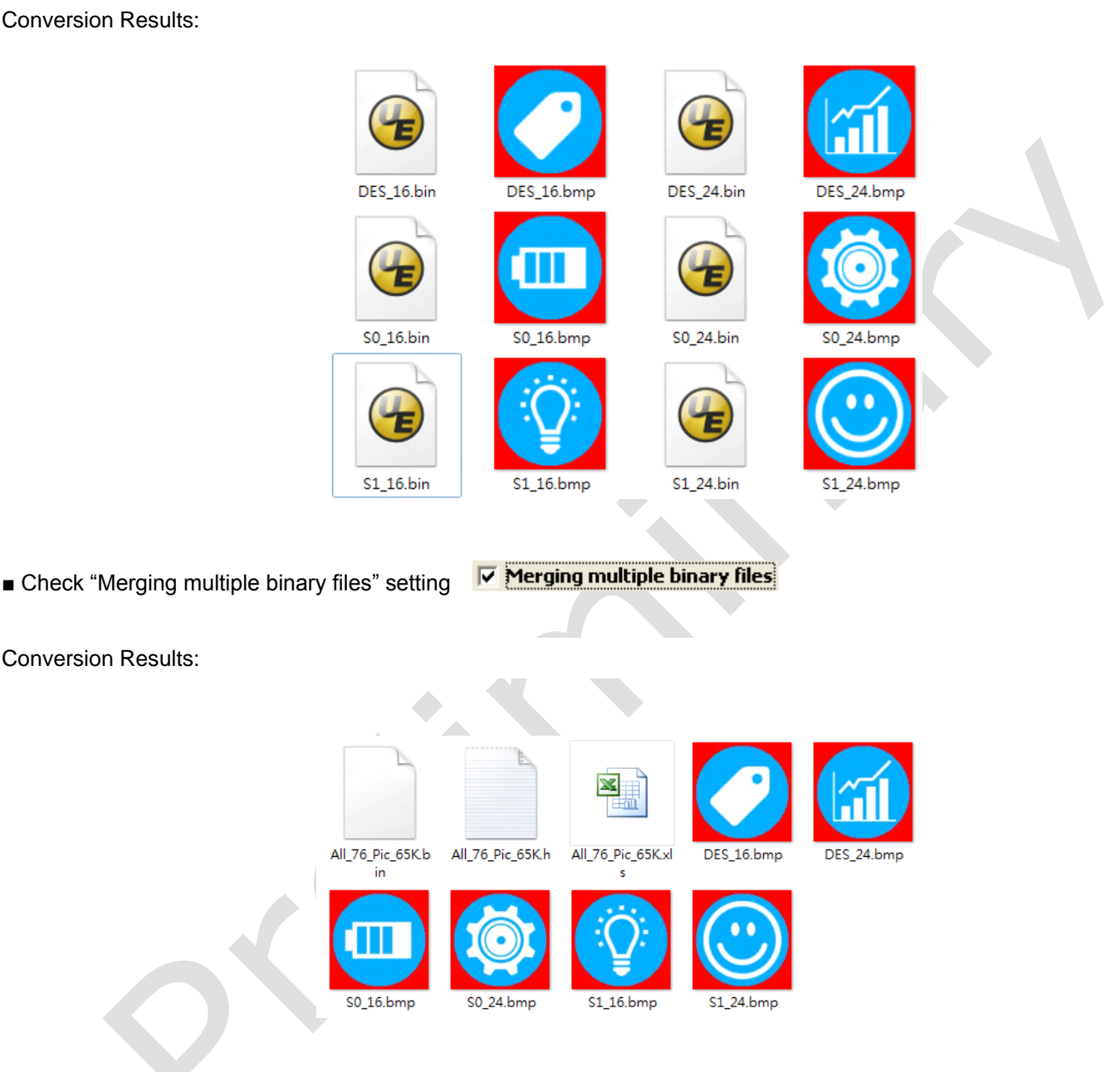

In this operation, the tool will generate an excel file "All\_xx\_Pic\_xxx.xls" and a C header file "All\_xx\_Pic\_xxx.h".

The excel file contains the file name, width, height, data format, size and start address, etc.

The C header file defines a structure to hold this information which consists of the image filename, width, height, size and start address. Users can use this structure to obtain the image information.

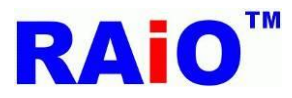

## 2. Converting image (bmp/jpg) file to C language file format (\*.h)

1 Execute RAiO Image Tool (Image\_Tool.exe)

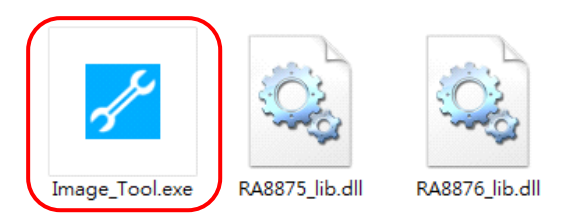

Click the "BMP JPG" button, and select IC model.

| RAiO Image Tool v1.1.0.0                                     |  |
|--------------------------------------------------------------|--|
| RAiO                                                         |  |
| BMP image or JPEG image                                      |  |
| Output Fie Format       Display Input Data Format            |  |
| Load Picture     Merging multiple binary files       Convert |  |

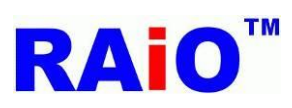

Image Tool User Guide

## **3** Select C language file format.

| RAiO Image Tool v1.1.0.0                             | Mage List View                                                     |
|------------------------------------------------------|--------------------------------------------------------------------|
| BMP<br>JPG PNG I                                     | Picture File Name Width Height Data Format Size (Bytes) or Arra St |
| RAiO                                                 |                                                                    |
| BMP image or JPEG image                              |                                                                    |
| RA8871/RA8873/RA8876/RA8877 ▼                        | < Þ                                                                |
| Display Input Data Format                            | Clear Total Size (Bytes) : 0                                       |
| Load Picture Merging multiple binary files Convert – |                                                                    |

## 4 Select data format, then click the "Load Picture" button.

| RAiO Image Tool v1.1.0.0                   | Image List View                                                    |
|--------------------------------------------|--------------------------------------------------------------------|
| BMP<br>JPG PNG I                           | Picture File Name Width Height Data Format Size (Bytes) or Arra St |
| <b>RAIO</b><br>BMP image or JPEG image     |                                                                    |
| RA8871/RA8873/RA8876/RA8877                | ۲                                                                  |
| C Language File (*.h)                      | Clear Total Size (Bytes) : 0                                       |
| Load Picture Merging multiple binary files |                                                                    |

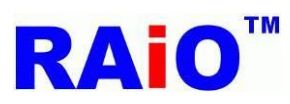

5 Select one or more image (bmp/jpg) files, then click "Open" button.

| 🛃 RAiO Image Tool v1.1.0.0                                                                                                    |                    |
|----------------------------------------------------------------------------------------------------|--------------------|
| ▶ ■ ■ ■ ■ ■ ■ ■ ■ ■ ■ ■ ■ ■ ■ ■ ■ ■ ■ ■                                                                                                    | <b>—</b>           |
| G → ■ ● 電腦 → New Volume (D:) → 1     ✓ 4                                                                                                    | ₽ <u>搜</u> 尋1 ₽    |
| 組合管理 ▼ 新増資料夾                                                                                                    | # <b>·</b> 🔞       |
| <ul> <li>■ 貞面</li> <li>● 圖 最近的位置</li> <li>▲ DES_16.bmp</li> <li>● DES_24.bmp</li> <li>● S0_16.bmp</li> <li>● S0_24.bmp</li> <li>● S0_24.bmp</li> <li>● S0_24.bmp</li> <li>● S1_16.bmp</li> <li>● S1_16.bmp</li> <li>● S1_24.bmp</li> <li>● S1_24.bmp</li> <li>● S1_24.bmp</li> </ul>                                                                                                    | 2                  |
| ■ 電腦<br>▲ OS (C:)<br>■ New Volume (C<br>♀ share (\\cont11<br>■ MCN1 L年45454 ▼<br>#完全第(AD), "DEC 16 hmm" "DEC 24 hmm" "C0 24 hmm" "C1 16 hmm" "C1 24 hmm" "C1 24 hmm" "C1 44 hmm" "C1 4 | Riturant (f. hump) |
| THERETERIULY. DES_LO.DITP DES_24.DITP SU_LO.DITP SU_24.DITP SI_10.DITP SI_24.DITP SI_24          | 開設苫橫(O) 取満         |
| Load Picture Merging multiple binary files Open Se                                                                                                    | lect image format  |

## 6 Click the "Convert" button and wait the conversion process be finished.

| RAiO Image Tool v1.1.0.0                   | 🛃 Image List Viev | v          |       |        |                                       |                      | 83 |
|--------------------------------------------|-------------------|------------|-------|--------|---------------------------------------|----------------------|----|
|                                            | Picture           | File Name  | Width | Height | Data Format                           | Size (Bytes) or Arra | St |
| JPG PNG                                    |                   | DES_16.bmp | 128   | 128    | 16-bit MPU, 16bpp mode<br>(RGB 5:6:5) | 16384                | 0  |
|                                            | 2                 | DES_24.bmp | 128   | 128    | 16-bit MPU, 16bpp mode<br>(RGB 5:6:5) | 16384                | 0  |
|                                            | 3                 | S0_16.bmp  | 128   | 128    | 16-bit MPU, 16bpp mode<br>(RGB 5:6:5) | 16384                | 0  |
|                                            | 4                 | S0_24.bmp  | 128   | 128    | 16-bit MPU, 16bpp mode<br>(RGB 5:6:5) | 16384                | 0  |
|                                            | <b>S</b>          | S1_16.bmp  | 128   | 128    | 16-bit MPU, 16bpp mode<br>(RGB 5:6:5) | 16384                | 0  |
|                                            | 6                 | S1_24.bmp  | 128   | 128    | 16-bit MPU, 16bpp mode<br>(RGB 5:6:5) | 16384                | 0  |
| RA8871/RA8873/RA8876/RA8877                | •                 |            |       |        |                                       |                      | •  |
| C Language File (*.h)                      | Clear             |            |       |        | Total Size (Bytes                     | <b>;):</b> 0         |    |
| 16-bit MPU, 16bpp mode (RGB 5:6:5) 👻       |                   |            |       |        |                                       |                      |    |
| Load Picture Merging multiple binary files |                   |            |       |        |                                       |                      |    |
|                                            |                   |            |       |        |                                       |                      |    |

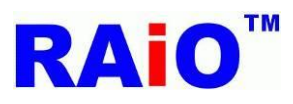

8

## Image Tool User Guide

## The conversion process is completed.

| RAiO Image Tool v1.1.0.0                                                  | 🛃 Image List View | w          |            |        |                                       |                      | 8  |
|---------------------------------------------------------------------------|-------------------|------------|------------|--------|---------------------------------------|----------------------|----|
|                                                                           | Picture           | File Name  | Width      | Height | Data Format                           | Size (Bytes) or Arra | St |
|                                                                           | 1                 | DES_16.bmp | 128        | 128    | 16-bit MPU, 16bpp mode<br>(RGB 5:6:5) | 16384                | o  |
|                                                                           | 2                 | DES_24.bmp | 128        | 128    | 16-bit MPU, 16bpp mode<br>(RGB 5:6:5) | 16384                | o  |
|                                                                           | 3                 | S0_16.bmp  | 128        | 128    | 16-bit MPU, 16bpp mode<br>(RGB 5:6:5) | 16384                | o  |
|                                                                           | 4                 | S0_24.bmp  | 128        | 128    | 16-bit MPU, 16bpp mode<br>(RGB 5:6:5) | 16384                | o  |
|                                                                           | ₅                 | S1_16.bmp  | 128        | 128    | 16-bit MPU, 16bpp mode<br>(RGB 5:6:5) | 16384                | o  |
|                                                                           | 6                 | S1_24.bmp  | 128        | 128    | 16-bit MPU, 16bpp mode<br>(RGB 5:6:5) | 16384                | o  |
| RA8871/RA8873/RA8876/RA8877                                               | •                 |            |            |        |                                       |                      | Þ  |
| C Language File (*.h)                                                     | Clear             |            |            |        | Total Size (Byte                      | s): 0                |    |
| 16-bit MPU, 16bpp mode (RGB 5:6:5) 🗸                                      |                   |            |            |        |                                       |                      |    |
| Load Picture     Merging multiple binary files       Convert     complete |                   |            |            |        |                                       |                      |    |
| Summer 19                                                                 |                   |            |            |        |                                       |                      |    |
|                                                                           |                   |            |            |        |                                       |                      |    |
|                                                                           |                   |            |            |        |                                       |                      |    |
| Conversion Results                                                        |                   |            |            |        |                                       |                      |    |
| Conversion Results                                                        |                   |            |            |        | ·····                                 |                      |    |
| Conversion Results                                                        | DES 16.h          | DES 2      | 1<br>4.bmp |        | DES 24.h                              |                      |    |
| Conversion Results                                                        | DES_16.h          | DES_24     | 4.bmp      |        | DES_24.h                              |                      |    |

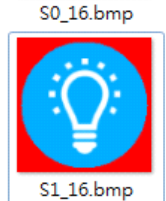

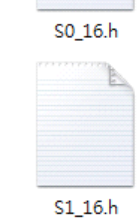

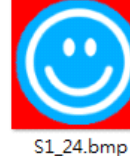

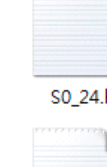

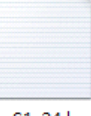

S1\_24.h

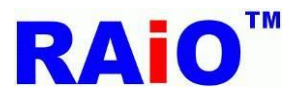

## 3. Converting the PNG image file (with alpha channel) to binary format

1 Execute RAiO Image Tool (Image\_Tool.exe)

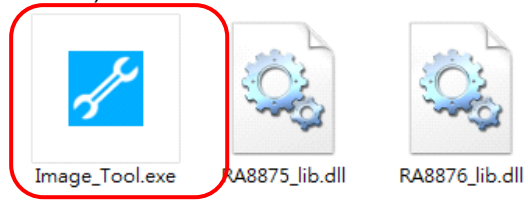

Click the "PNG" button, then click the "Load PNG Picture" button.

| RAiO Image Tool v1.1.0.0           |  |
|------------------------------------|--|
| BMP<br>JPG PNG I                   |  |
| RAIO                               |  |
| PNG image                          |  |
| with alpha channel                 |  |
| Note Merging multiple binary files |  |
| Load PNG (with alpha) Picture      |  |
| Convert                            |  |
| _                                  |  |
|                                    |  |
|                                    |  |

## Note

■ Uncheck "Merging multiple binary files" setting The tool will convert image files to the separate binary files.

Merging multiple binary files

Merging multiple binary files Check "Merging multiple binary files" setting The tool will convert and merge image files to one binary file (All\_76\_alpha\_pixel\_16bit.bin), and generate binary file information in excel file (All\_76\_alpha\_pixel\_16bit.xls) and C header file (All\_76\_alpha\_pixel\_16bit.h).

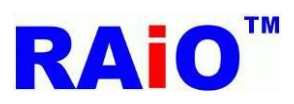

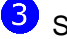

**3** Select a PNG image file, then click "Open" button.

| RAiO Image Tool v1.1.0.0                                                      |                              |
|-------------------------------------------------------------------------------|------------------------------|
| ✓ 開設苫檔                                                                        |                              |
| ○○○□↓ ◆ 電腦 → New Volume (D:) → 1                                              | <ul> <li>✓ 4y 搜尋1</li> </ul> |
| 組合管理 ▼ 新増資料本                                                                  | # <b>-</b> 0                 |
| ■ 桌面 ● icon1.png ● 最近的位置 ● icon2.png ● icon3.png                              |                              |
| Q 煤體櫃 ■ icon4.png                                                             |                              |
| ■ 文件 ■ icon5.png                                                              |                              |
|                                                                               |                              |
| 視訊                                                                            |                              |
|                                                                               |                              |
| 1 電腦                                                                          |                              |
| 🚢 OS (C:)                                                                     |                              |
| 👝 New Volume (D                                                               |                              |
| 🚽 share (\\cont11                                                             |                              |
| 1 NUCNI L406444B                                                              |                              |
| 檔案名稱( <u>N</u> ): "icon1.png" "icon2.png" "icon3.png" "icon4.png" "icon5.png" | ✓ PNG Format (*.png)         |
|                                                                               | 開設舊檔(2) 取消                   |
| Ор                                                                            | en                           |
| -                                                                             |                              |
|                                                                               |                              |
|                                                                               |                              |

4 Click the "Convert" button and wait the conversion process be finished.

| RAiO Image Tool v1.1.0.0        | 🛃 Image List Vie | w          |       |        |                                    |                      | 23 |
|---------------------------------|------------------|------------|-------|--------|------------------------------------|----------------------|----|
|                                 | Picture          | File Name  | Width | Height | Data Format                        | Size (Bytes) or Arra | St |
|                                 |                  | icon 1.png | 128   | 128    | Alpha Blending 16bit pixel<br>mode | 32768                | 0  |
|                                 | 2                | icon2.png  | 128   | 128    | Alpha Blending 16bit pixel<br>mode | 32768                | 32 |
|                                 | <b>5M5</b> 3     | icon3.png  | 128   | 128    | Alpha Blending 16bit pixel<br>mode | 32768                | 65 |
|                                 | 4                | icon4.png  | 128   | 128    | Alpha Blending 16bit pixel<br>mode | 32768                | 98 |
|                                 | <b>5</b>         | icon5.png  | 128   | 128    | Alpha Blending 16bit pixel<br>mode | 32768                | 13 |
| ✓ Merging multiple binary files | 4                |            |       |        |                                    |                      |    |
| Load PNG (with alpha) Picture   | Clear            |            |       |        | Total Size (Byte                   | <b>s):</b> 163840    |    |
| Convert _                       |                  |            |       |        |                                    |                      |    |

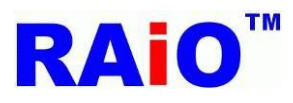

5 The conversion process is completed.

| RAiO Image Tool v1.1.0.0      | 🛃 Image List Vie | w          |       |        |                                    |                      | 23 |
|-------------------------------|------------------|------------|-------|--------|------------------------------------|----------------------|----|
| BMP                           | Picture          | File Name  | Width | Height | Data Format                        | Size (Bytes) or Arra | St |
| JPG PNG                       |                  | icon 1.png | 128   | 128    | Alpha Blending 16bit pixel<br>mode | 32768                | 0  |
|                               | 2                | icon2.png  | 128   | 128    | Alpha Blending 16bit pixel<br>mode | 32768                | 32 |
|                               | SMS 3            | icon3.png  | 128   | 128    | Alpha Blending 16bit pixel<br>mode | 32768                | 65 |
|                               | 4                | icon4.png  | 128   | 128    | Alpha Blending 16bit pixel<br>mode | 32768                | 98 |
|                               | <b>5</b>         | icon5.png  | 128   | 128    | Alpha Blending 16bit pixel<br>mode | 32768                | 13 |
| Merging multiple binary files | •                |            |       |        |                                    |                      | •  |
| Load PNG (with alpha) Picture | Clear            |            |       |        | Total Size (Byte                   | s): 163840           |    |
| Convert                       |                  |            |       |        |                                    |                      |    |
| complete                      |                  |            |       |        |                                    |                      |    |
|                               |                  |            |       |        |                                    |                      |    |

6 Conversion Results. (Check "Merging multiple binary files" setting)

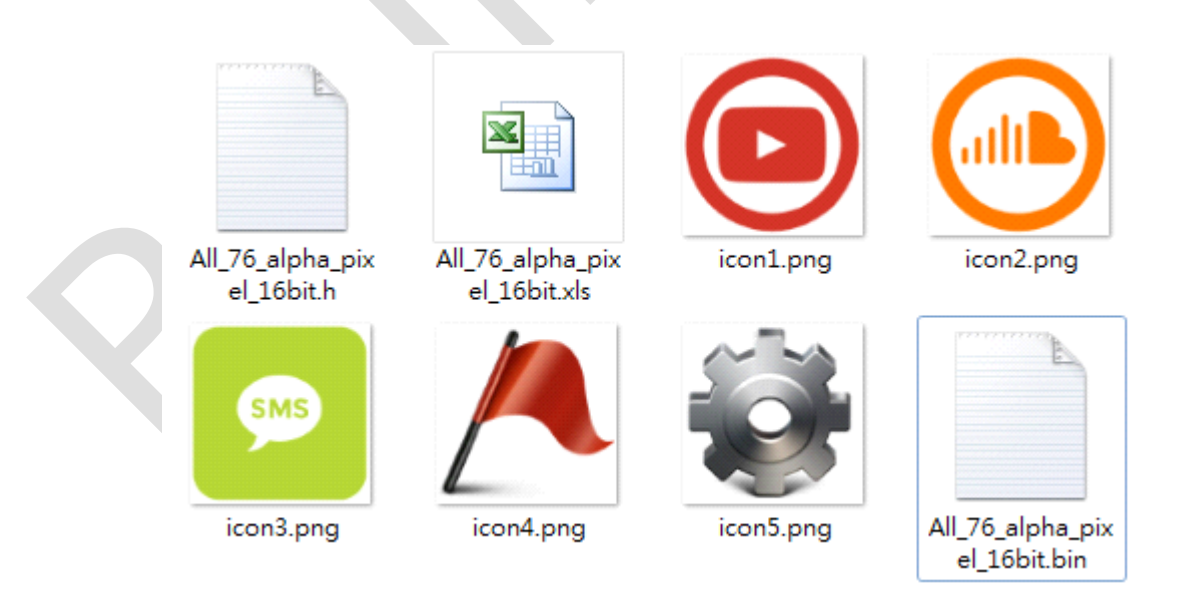

This binary file is used for BTE alpha blending 16bit pixel mode.(RA8871 / RA8873 / RA8876 / RA8877)

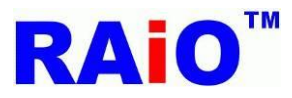

4. Converting the graphic cursor image file to binary format (or C language format)

Execute RAiO Image Tool (Image\_Tool.exe)

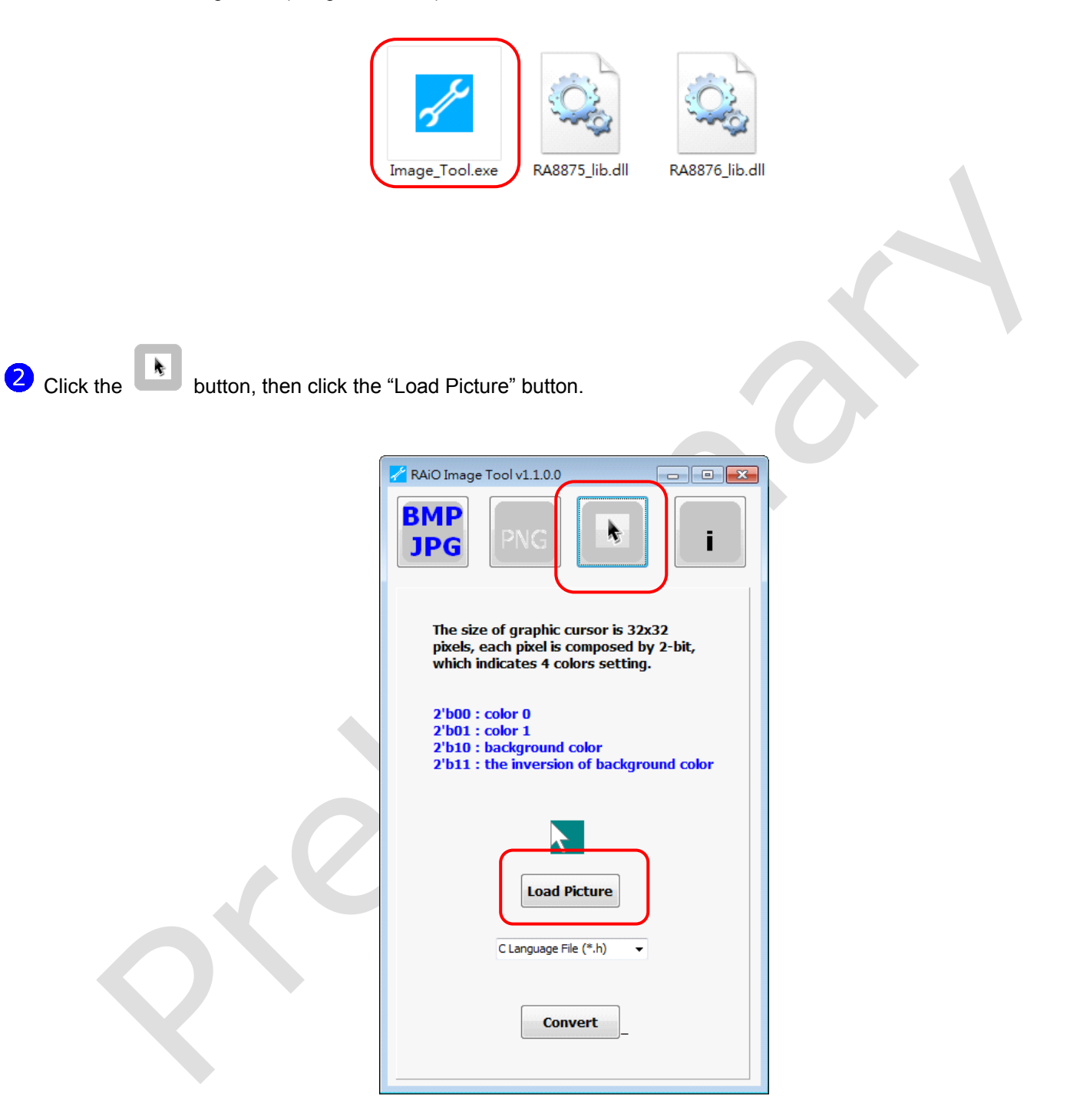

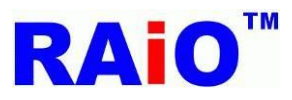

**3** Select a graphic cursor image file, then click "Open" button.

| RAiO Image Tool v1.1.0.0                                                                                                    |                                                |
|----------------------------------------------------------------------------------------------------|------------------------------------------------|
| ✓ 開設茜檔                                                                                                    |                                                |
| - ○ ○ □ → 電腦 → New Volume (D:) → 1                                                                                                    | ▼ 4 <sub>3</sub> 援募1                           |
| 組合管理 ▼ 新増資料夾                                                                                                    |                                                |
| <ul> <li>★ 我的最愛</li> <li>● 下載</li> <li>● 桌面</li> <li>● 最近的位置</li> <li>● 案</li> <li>● 常築</li> <li>● 副片</li> <li>● 電腦</li> <li>● 00 (7)</li> </ul> | 選取要預覽的損案。                                      |
|                                                                                                    |                                                |
| 檔案名稱(N):<br>Convert                                                                                                    | ▼ Bitmaps (t bmp) ▼<br>開設舊檔(①) 取消<br>」<br>Open |

Select binary file or C language file, then click the "Convert" button and wait the conversion process be finished.

| 🖌 RAiO Image Tool v1.1.0.0                                                                                           |
|----------------------------------------------------------------------------------------------------|
| BMP<br>JPG PNG i                                                                                                    |
| The size of graphic cursor is 32x32<br>pixels, each pixel is composed by 2-bit,<br>which indicates 4 colors setting. |
| 2'b00 : color 0<br>2'b01 : color 1<br>2'b10 : background color<br>2'b11 : the inversion of background color          |
|                                                                                                    |
| Load Picture                                                                                                    |
| C Language File (*.h)                                                                                                |
| Convert                                                                                                    |

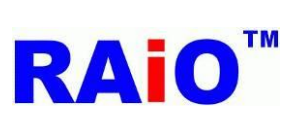

5 The conversion process is completed.

若 RAiO Image Tool v1.1.0.0 - • × BMP JPG The size of graphic cursor is 32x32 pixels, each pixel is composed by 2-bit, which indicates 4 colors setting. 2'b00 : color 0 2'b01 : color 1 2'b10 : background color 2'b11 : the inversion of background color 7 Load Picture C Language File (\*.h) Convert OK 6 Conversion Results ■Binary File (.bin) busy\_im.bi busy\_im.b n mp ■C Language File (.h) busy\_im.b busy\_im.h

mp